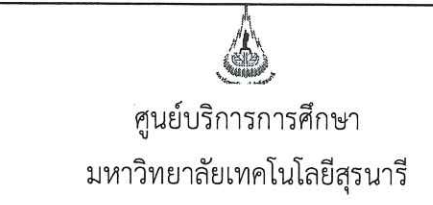

| วิธีการปฏิบัติงาน : การสำรวจข้ | ้อมูลการจัดสอบ     |
|--------------------------------|--------------------|
| รหัสเอกสาร : WI-CES-4-08       | แก้ไขครั้งที่ : 04 |
| วันที่บังคับใช้ : 15/10/2564   | หน้าที่ : 1 จาก 14 |

# วิธีการปฏิบัติงาน

# (WORK INSTRUCTION)

- ชื่อเอกสาร : การสำรวจข้อมูลการจัดสอบ
- รหัสเอกสาร : WI-CES-4-08
- แก้ไขครั้งที่ : 04
- วันที่บังคับใช้ : 15/10/2564

| ผู้จัดทำ                   | ผู้ทบทวน                    | ผู้อนุมัติ                  |
|----------------------------|-----------------------------|-----------------------------|
| 02                         | San                         | God ~                       |
| ( นางสาวจินตนา สินใหม่ )   | (นางชุติมา เรื่องวิทยานนท์) | (นางชุติมา เรื่องวิทยานนท์) |
| เจ้าหน้าที่บริหารงานทั่วไป | หัวหน้าฝ่ายตารางสอนตารางสอบ | หัวหน้าฝ่ายตารางสอนตารางสอบ |
| 15/10/2564                 | 15/10/2564                  | 15/10/2564                  |

DOCUMENT CONTROL ISO-CES

หน้า 1

filename : WI-CES-4-08.docx

|                             | วิธีการปฏิบัติงาน : การสำรวจข้ | อมูลการจัดสอบ      |
|-----------------------------|--------------------------------|--------------------|
| ศูนย์บริการการศึกษา         | รหัสเอกสาร : WI-CES-4-08       | แก้ไขครั้งที่ : 04 |
| มหาวิทยาลัยเทคโนโลยีสุรนารี | วันที่บังคับใช้ : 15/10/2564   | หน้าที่ : 2 จาก 14 |

#### 1. วัตถุประสงค์

- 1. เพื่ออธิบายขั้นตอนการปฏิบัติงานในการสำรวจข้อมูลการจัดสอบ
- 2. เพื่อเป็นแนวปฏิบัติหรือข้ออ้างอิงในการสำรวจข้อมูลการจัดสอบ

#### 2. วิธีการปฏิบัติงาน

1. การจัดทำแบบยืนยันการจัดสอบกลางภาค

ดำเนินการสำรวจข้อมูลการจัดสอบกลางภาคภายหลังหมดกำหนดการเพิ่มรายวิชา (10 วันแรกของภาค การศึกษา) โดยจัดทำบันทึกสำรวจความต้องการจัดสอบไปยังสำนักวิชา แนบแบบยืนยันการจัดสอบแยกตาม สาขาวิชา ข้อมูลรายวิชาที่ไม่เป็นไปตามเกณฑ์การจัดสอบในตาราง (จำนวนนศ.ลงทะเบียนต่ำกว่า 15 คน) แนว ปฏิบัติการจัดสอบนอกตาราง และแบบฟอร์มแจ้งรายวิชาที่จัดสอบนอกตาราง

<u>หมายเหตุ</u> การจัดสอบประจำภาคทำบันทึกสำรวจข้อมูลการจัดสอบไปยังสำนักวิชา แนบแนวปฏิบัติการจัดสอบ นอกตาราง และแบบฟอร์มแจ้งรายวิชาที่จัดสอบนอกตาราง

1.1 นำข้อมูลตารางสอบจากฐานข้อมูลระบบทะเบียนและประเมินผล โดยเข้าเว็บระบบบริการการศึกษา
 VN-Caller เลือกระบบประมวลผลการศึกษา --> เมนูรายงานอื่นๆ --> ข้อ 14 ตารางข้อมูล --> ตารางข้อมูล S07
 : ตารางสอบกลางภาค / ปลายภาค + ผู้สอนคนที่ 1 หรือไม่ซ้ำ

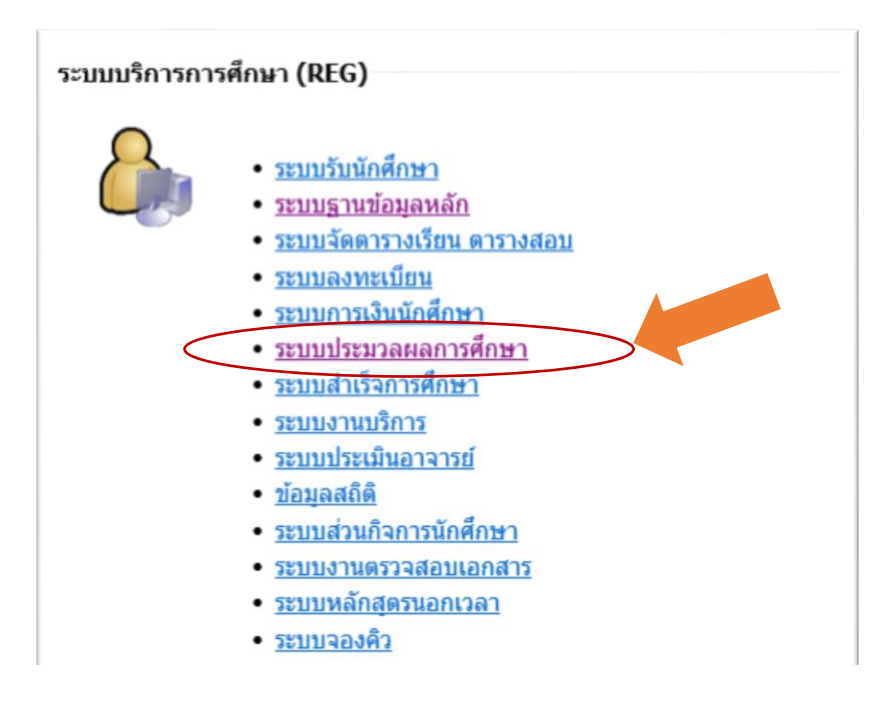

|                             | วิธีการปฏิบัติงาน : การสำรวจข้ | อมูลการจัดสอบ      |
|-----------------------------|--------------------------------|--------------------|
| ศูนย์บริการการศึกษา         | รหัสเอกสาร : WI-CES-4-08       | แก้ไขครั้งที่ : 04 |
| มหาวิทยาลัยเทคโนโลยีสุรนารี | วันที่บังคับใช้ : 15/10/2564   | หน้าที่ : 3 จาก 14 |

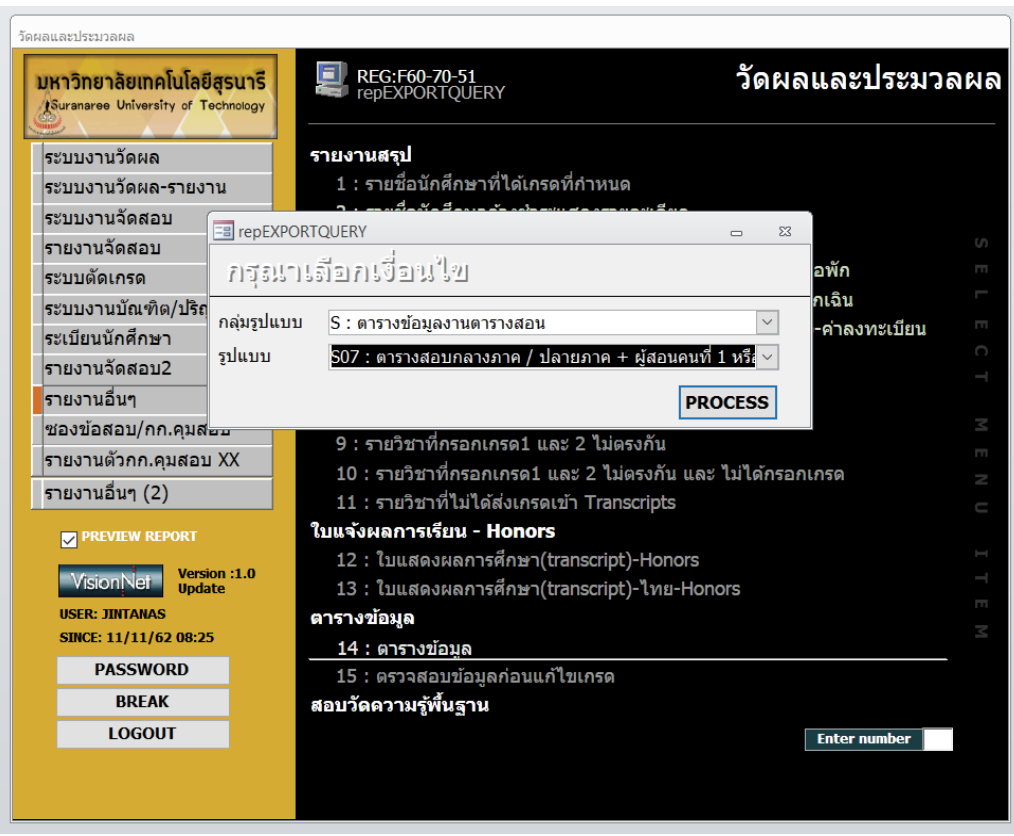

ระบุปีการศึกษา ภาคเรียน และเลือกประเภทการสอบ ซึ่งประเภทการสอบจะมี 2 ชนิด คือ M (กลางภาค)

#### และ F (ประจำภาค)

| Enter Parameter Value ? × | Enter Parameter Value ? × |   | Enter Parameter Value ? ×       |
|---------------------------|---------------------------|---|---------------------------------|
| ปีการศึกษา เช่น 2548 ?    | ภาคเรียน เช่น 1 ?         | , | กลางภาค ป้อน M ปลายภาค ป้อน F ? |
| 2557                      | 2                         |   | М                               |
| OK Cancel                 | OK Cancel                 |   | OK Cancel                       |

#### <u>ข้อมูลที่ได้ประกอบด้วย</u>

| าาษาที่สอเ | หมายเหตุ      | OURSECOD | URSEABBE | EXAMDATE | AMTIMEFR | KAMTIMET | Ofenroll | FFICERCOD | PREFIXABE | FFICERNAM | ICERSURN | FACULTYIE | CULTYNA     | PARTMENT | RTMENTN |
|------------|---------------|----------|----------|----------|----------|----------|----------|-----------|-----------|-----------|----------|-----------|-------------|----------|---------|
| TH         | สำหรับหลั     | 102101   | CHEM I   | 15-ต.ค19 | 09:00    | 12:00    | 41       | 160009    | อ. ดร.    | อัญญานี   | คำแก้ว   | 10100     | สำนักวิชาว็ | 10102    | เคมี    |
| ТН         |               | 102102   | CHEM LAB | 15-ต.ค19 | 13:00    | 15:00    | 19       | 162008    | อ. ดร.    | กมลวัช    | งามเชื้อ | 10100     | สำนักวิชาร์ | 10102    | เคมี    |
| TH         |               | 102102   | CHEM LAB | 15-ต.ค19 | 13:00    | 15:00    | 22       | 161024    | อ. ดร.    | ปียะนุช   | ปิ่นอยู่ | 10100     | สำนักวิชาว็ | 10102    | เคมี    |
| EN         | FOR INTER     | 102105   | ORGANIC  | 18-ต.ค19 | 13:00    | 15:00    | 10       | 160028    | อ. ดร.    | Rung Yi   | Lai      | 10100     | สำนักวิชาว็ | 10102    | เคมี    |
| TH         |               | 102105   | ORGANIC  | 18-ต.ค19 | 13:00    | 15:00    | 64       | 160009    | อ. ดร.    | อัญญานี   | คำแก้ว   | 10100     | สำนักวิชาร์ | 10102    | เคมี    |
| TH         | สำหรับหลั     | 102107   | CHEM FOF | 22-ต.ค19 | 09:00    | 12:00    | 70       | 161024    | อ. ดร.    | ปียะนุช   | ปิ่นอยู่ | 10100     | สำนักวิชาร์ | 10102    | เคมี    |
| TH         | เริ่มเรียนสับ | 102108   | CHEM FO  | 22-ต.ค19 | 13:00    | 14:00    | 70       | 160009    | อ. ดร.    | อัญญานี   | คำแก้ว   | 10100     | สำนักวิชาว็ | 10102    | เคมี    |
| EN         | FOR INTER     | 102111   | FUND CHE | 17-ต.ค19 | 09:00    | 11:15    | 87       | 160028    | อ. ดร.    | Rung Yi   | Lai      | 10100     | สำนักวิชาว็ | 10102    | เคมี    |

DOCUMENT CONTROL ISO-CES

|                             | วิธีการปฏิบัติงาน : การสำรวจข้ | อมูลการจัดสอบ      |
|-----------------------------|--------------------------------|--------------------|
| ศูนย์บริการการศึกษา         | รหัสเอกสาร : WI-CES-4-08       | แก้ไขครั้งที่ : 04 |
| มหาวิทยาลัยเทคโนโลยีสุรนารี | วันที่บังคับใช้ : 15/10/2564   | หน้าที่ : 4 จาก 14 |

ภาษาที่สอน|หมายเหตุ|รหัสวิชา|ชื่อย่อEng|วันสอบ|เวลาสอบเริ่มต้น|เวลาสอบสิ้นสุด|จำนวนผู้ลงทะเบียน| รหัสพนักงาน|คำนำหน้า|ชื่อผู้สอน|สกุลผู้สอน|รหัสสำนักวิชา|ชื่อสำนักวิชา|รหัสสาขา|ชื่อสาขา

1.2 นำข้อมูลที่ได้ไปจัดทำรายงานแบบยืนยันการจัดสอบกลางภาคในโปรแกรมACCESS(การจัดสอบ2003) เตรียมข้อมูลให้ตรงตามรูปแบบของตารางข้อมูล(T\_ตารางสอบ + ผู้สอนคนที่ 1) ก่อนพิมพ์รายงานแบบยืนยันการ จัดสอบ (R\_แบบยืนยันการจัดสอบ\_ระบุสาขา\_up) ให้แก้ไขประเภทการสอบ ปีการศึกษา ภาคการศึกษา วันที่ ส่งคืนแบบยืนยันการจัดสอบ แบบแจ้งรายวิชาที่จัดสอบนอกตาราง และวันสุดท้ายของการแจ้งรายละเอียดการจัดสอบ

| ł                     | รหัสวิชา                                                           | ชื่อวิชา              | ยืนย์<br>ตา                                              | มันการจัดสอบตาม<br>รางมหาวิทยาลัย                                                                                | ผู้สอนจัดสอบเอง<br>(โปรดอ่านหมายเหตุ *4)                                                            | วัดผลโดยวิธีอื่น<br>(โปรดระบุ)                                                               |
|-----------------------|--------------------------------------------------------------------|-----------------------|----------------------------------------------------------|----------------------------------------------------------------------------------------------------|----------------------------------------------------------------------------------------------------|----------------------------------------------------------------------------------------------|
| 1                     | 102101                                                             | CHEM I                |                                                          |                                                                                                    |                                                                                                    |                                                                                              |
| 2                     | 102102                                                             | CHEM LAB 1            |                                                          |                                                                                                    |                                                                                                    |                                                                                              |
| 3                     | 102105                                                             | ORGANIC CHEM /IN      | TER                                                      |                                                                                                    |                                                                                                    |                                                                                              |
| 4                     | 102105                                                             | ORGANIC CHEM          |                                                          |                                                                                                    |                                                                                                    |                                                                                              |
| 5                     | 102107                                                             | CHEM FOR HLTH SCI     |                                                          | I DOLL HOME                                                                                                    |                                                                                                    |                                                                                              |
| 6                     | 102108                                                             | CHEM FOR HLTH SCI LAB |                                                          |                                                                                                    |                                                                                                    |                                                                                              |
| 7                     | 102111                                                             | FUND CHEM 1 /IN       | TER                                                      |                                                                                                    |                                                                                                    |                                                                                              |
| 8                     | 102111                                                             | FUND CHEM I           |                                                          |                                                                                                    |                                                                                                    | UL MAN                                                                                       |
| 9                     | 102112                                                             | FUND CHEM LAB I /IN   | TER                                                      |                                                                                                    |                                                                                                    |                                                                                              |
| 10                    | 102112                                                             | FUND CHEM LAB I       |                                                          |                                                                                                    |                                                                                                    |                                                                                              |
| 11                    | 102115                                                             | PRINC OF CHEM         |                                                          |                                                                                                    |                                                                                                    |                                                                                              |
| 12                    | 102116                                                             | PRIN CHEM LAB         |                                                          |                                                                                                    |                                                                                                    |                                                                                              |
| 13                    | 102202                                                             | PHYS CHEM             |                                                          |                                                                                                    |                                                                                                    |                                                                                              |
| 14                    | 102203                                                             | PHYS CHEM LAB         |                                                          |                                                                                                    |                                                                                                    |                                                                                              |
| 15                    | 102211                                                             | INORGANIC CHEM I      |                                                          |                                                                                                    | 1973 DOUBLE CO                                                                                      |                                                                                              |
| 16                    | 102223                                                             | ORGANIC CHEM II       |                                                          | and the second second second second second second second second second second second second second second second |                                                                                                    |                                                                                              |
| 17                    | 102224                                                             | ORGANIC CHEM LAB II   |                                                          |                                                                                                    |                                                                                                    |                                                                                              |
| 18                    | 102241                                                             | PHYS CHEM I           |                                                          |                                                                                                    |                                                                                                    |                                                                                              |
| 19                    | 102242                                                             | PHYS CHEM LAB         |                                                          |                                                                                                    |                                                                                                    |                                                                                              |
| ศมา<br>1. เว้<br>2. จ | <br>(<br>โร<br>มือทำนแจ้งยืนเ<br>อให้ทำนได้โปร<br>เวกมีรายวิชาที่เ |                       | าน<br>ส่งคืนศูนย์บริห<br>เตอร์เนต ที่ U<br>ของรายวิชาดัง | (<br>าางการศึกษา <u>อายในรวันห</u> ุ<br>18L http://reg.sut.ac.th<br>กล่าวเพิ่มเชิมมาในแบบยิน                     | ที่ 7 สิงหวอม 2567 หางโหรดาร<br>แจ้ระวออะเอียดการลอบ <u>) ภายใ</u> ร<br>อันการจัดลอบวิภัวย เกิดกนาร | ทั่วหน้าสาขาวิข<br>)<br>(FAX) : 3010<br>เว้นกฤพัฒพีที่ 8 สิงหาคม<br>เว้นกฤพัฒพีที่ 8 สิงหาคม |

# <u>ตัวอย่าง</u> แบบยืนยันการจัดสอบ

|                             | วิธีการปฏิบัติงาน : การสำรวจข้ | อมูลการจัดสอบ      |
|-----------------------------|--------------------------------|--------------------|
| ศูนย์บริการการศึกษา         | รหัสเอกสาร : WI-CES-4-08       | แก้ไขครั้งที่ : 04 |
| มหาวิทยาลัยเทคโนโลยีสุรนารี | วันที่บังคับใช้ : 15/10/2564   | หน้าที่ : 5 จาก 14 |

# <u>ตัวอย่าง</u> แบบแจ้งรายวิชาที่จัดสอบนอกตาราง

| n<br>Ň<br>Io | รพัสวิชา<br>Course | ชื่อวิชา Course Title | วัน - เวลา:<br>Exami  | สอบนอกตาราง<br>Timetable | รายชื่อกรรมการคุมส           | DU Name of the proctors       | ระบุเหตุผล<br>Reason |
|--------------|--------------------|-----------------------|-----------------------|--------------------------|------------------------------|-------------------------------|----------------------|
|              | Code               |                       | วันสอบ Date           | เวลาสอบ Time             | กรรมการคนที่ 1 first proctor | กรรมการคนที่ 2 second proctor |                      |
|              |                    |                       |                       |                          |                              |                               |                      |
|              |                    |                       |                       |                          |                              |                               |                      |
|              |                    |                       |                       |                          |                              |                               |                      |
|              |                    |                       |                       |                          |                              |                               |                      |
|              |                    |                       |                       |                          |                              |                               |                      |
|              |                    |                       |                       |                          |                              |                               |                      |
|              |                    |                       |                       |                          |                              |                               |                      |
|              |                    |                       |                       |                          |                              |                               |                      |
|              |                    |                       |                       |                          |                              |                               |                      |
|              |                    |                       |                       |                          |                              |                               |                      |
|              |                    |                       |                       |                          |                              |                               |                      |
|              | ลงชื่อ Signature.  | ň                     | Jระสานงาน/หัวหน้าสาขา | Coordinator/Head of Sch  | ool ลิงชื่อ Date             |                               | คณบดี Dean           |
|              | (                  | )                     |                       |                          | (                            |                               | )                    |
|              | วันที่ Date        | โทรศั                 | WITel No              |                          | วันที่ Date.                 |                               |                      |

|                             | วิธีการปฏิบัติงาน : การสำรวจข้ | อมูลการจัดสอบ      |
|-----------------------------|--------------------------------|--------------------|
| ศูนย์บริการการศึกษา         | รหัสเอกสาร : WI-CES-4-08       | แก้ไขครั้งที่ : 04 |
| มหาวิทยาลัยเทคโนโลยีสุรนารี | วันที่บังคับใช้ : 15/10/2564   | หน้าที่ : 6 จาก 14 |

2. การแจ้งรายละเอียดการจัดสอบผ่านเว็บระบบทะเบียนและประเมินผล <u>http://reg.sut.ac.th</u>

# ส่วนประกอบของแบบแจ้งรายละเอียดการจัดสอบ

| ระ อ สัมเวลโม(ความ                                                                                                    | แล้วอย หนัง                                                                                                    |
|----------------------------------------------------------------------------------------------------|----------------------------------------------------------------------------------------------------|
| "1.2 W1000(\$35                                                                                                    | นแบรงมี                                                                                                    |
|                                                                                                    | 1.2.2 ມີຄ້ອນອົງແມ່ 2 ພັກການ ແມ່ນ ແມ່ນ 2 ພັກການ ແຜ່ ແມ່ນ ການ<br>1.2.2 ມີຄ້ອນອົງ ໜ້າ 10 ໃຫ້ທຳສຳນານໜ້າເອີຍາ 10 ໃຫ້ທຳສຳນານໜ້າ - ຫລັກ                                                                                                    |
|                                                                                                    |                                                                                                    |
| *1.3 การเย็น                                                                                                    |                                                                                                    |
| 1.5 111000                                                                                                    | เอเนอนอุ่งและการและอังนัย แล้วรวมเป็นขอเดียวกับ                                                                                                    |
|                                                                                                    | 🗌 เอ็กแยกพลตามดาจารย์ผัสดน แต้วรวมเป็นสอเดียวกับ                                                                                                    |
|                                                                                                    | แล้งตามตั้งองั้ง                                                                                                    |
|                                                                                                    | <br>ອື່ນ ໆ (ສະນ)                                                                                                    |
| *1.4 กระดาษทด/ก                                                                                                    | ราฟ 1.4.1 🔲 ไม่ต้องการ                                                                                                    |
|                                                                                                    | 1.4.2 🗖 ต้องการกระดาษทด แม่น/คน 1.4.3 🗌 ต้องการกระดาษกราฟ แม่น/                                                                                                    |
| <ol><li>รายละเอียดการจัดส</li></ol>                                                                                                    | 1eu                                                                                                    |
| *2.1 กระดาษศาทอง                                                                                                    | ม 🔲 ด้องการ ชนิดแบบตรวจด้วยเครื่องตรวจข้อสอบ (OMR) จำนวนแม่น/คน                                                                                                    |
|                                                                                                    | 🔲 ด้องการ สมุดเขียนตอบชนิด 3 คู่ จำนวนเล่ม/คน                                                                                                    |
|                                                                                                    | 🔲 ด้องการ สมุดเขียนตอบชนิด 5 คู่ จำนวนเล่ม/คน                                                                                                    |
|                                                                                                    | 🗖 ดอบในตัวข้อสอบ                                                                                                    |
|                                                                                                    | 🔲 ลอบโบกระดาษศำตอบเฉพาะ จำนวบแต่บ/คน                                                                                                    |
|                                                                                                    | (เป็นกระดาษคำหอบที่อาจารย์ประจำวิชาเป็นผู้จัดทำขึ้นเอง)                                                                                                    |
|                                                                                                    | 🔲 ด้องการ เก็บข้อมูลลงเครื่องคอมพิวเตอร์ หรือ CD                                                                                                    |
|                                                                                                    | 🔲 อื่นๆ (ระบุ)                                                                                                    |
|                                                                                                    |                                                                                                    |
| *2.2 เวลาทเซลอบจ                                                                                                    | บริงซัวโมงบาที (กลางภาคไม่เกิน 2 ซัวโมง ประจำภาคไม่เกิน 3 ซัวโมง)                                                                                                    |
| *2.2 เวลาทเซสอบจ<br>*2.3 การจัดห้องสอ                                                                                                    | งริงซิวโมงบาที (กลางภาคไม่เกิน 2 ซึ่วโมง ประจำภาคไม่เกิน 3 ซึ่วโมง)<br>บ                                                                                                    |
| *2.2 เวลาทเงสอบจ<br>*2.3 การจัดห้องสอ                                                                                                    | งริงซิวโมงบาที (กลางภาคไม่เกิน 2 ซัวโมง ประจำภาคไม่เกิน 3 ซัวโมง)<br>บ<br>จัดห้องสอบตามปกติจัดห้องสอบร่วมกับวิชา(กรณิเรียนร่วมกัน)                                                                                                    |
| *2.2 เวลาทเซลอบจ<br>*2.3 การจัดห้องสอ                                                                                                    | งริงยัวโมงบาที (กลางภาคไม่เกิน 2 ขัวโมง ประจำภาคไม่เกิน 3 ขัวโมง)<br>บ<br>□ จัดห้องสอบตามปกติ □ จัดห้องสอบร่วมกับวิจา(กรณิเรียนร่วมกัน)<br>□ ไข้ห้องปฏิบัติการคอมพิวเตอร์ โปรดระบุโปรแกรมที่ใช้                                                                                                    |
| *2.2 เวลาทเซลองจ<br>*2.3 การจัดห้องสอ                                                                                                    | งริงยัวโมงบาที (กลางภาคไม่เกิน 2 ขัวโมง ประจำภาคไม่เกิน 3 ขัวโมง)<br>บ<br>   จัดห้องสอบตามปกติ    จัดห้องสอบร่วมกับวิจา(กรณิเรียนร่วมกัน)<br>   ใช้ห้องปฏิบัติการคอมพิวเตอร์ โปรดระบุโปรแกรมที่ใช้<br>   จัดห้องสอบ Listening                                                                                                    |
| *2.2 เวลาทเซลอบจ<br>*2.3 การจัดห้องสือ                                                                                                    | เร็งขัวโมงบาที (กลางภาคไม่เกิน 2 ขัวโมง ประจำภาคไม่เกิน 3 ขัวโมง)<br>บ<br>  จัดห้องสอบตามปกติ    จัดห้องสอบร่วมกับวิชา(กรณิเรียนร่วมกัน)<br>   ใช้ห้องปฏิปัติการคอมพิวเตอร์ โปรตระบุโปรแกรมที่ใช้<br>   จัดห้องสอบ Listening<br>   จัดห้องสอบแอกตามกลุ่มเรียน (ห้องปกติ)                                                                                                    |
| *2.2 เวลาหเอลอบร<br>*2.3 การจัดห้องสอ                                                                                                    | เร็งขัวโมงบาที (กลางภาคไม่เกิน 2 ขัวโมง ประจำภาคไม่เกิน 3 ขัวโมง)<br>บ จักห้องสอบตามปกติจัดห้องสอบร่วมกับวิชา(กรณิเรียนร่วมกัน)<br>ใช้ห้องปฏิปัติการคอมพิวเตอร์ โปรคระบุโปรแกรมที่ใช้<br>จัดห้องสอบ Listening<br>จัดห้องสอบแอกตามกลุ่มเรียน (ห้องปฏิบัติการคอมพิวเตอร์)                                                                                                    |
| *2.2 เวลาหเอลยงร<br>*2.3 การจัดห้องสอ                                                                                                    | เร็งบำโมงบาที (กลางภาคไม่เกิน 2 ขัวไมง ประจำภาคไม่เกิน 3 ขัวไมง)<br>บ จัดห้องสอบตามปกติ จัดห้องสอบร่วมกับวิชา(กรณีเรียนร่วมกัน)<br>ใช้ห้องปฏิปัติการคอมพิวเตอร์ โปรคระบุโปรแกรมที่ใช้<br>จัดห้องสอบแอกตามกลุ่มเรียน (ห้องปฏิบัติการคอมพิวเตอร์)<br>จัดห้องสอบแอกตามกลุ่มเรียน (ห้องปฏิบัติการคอมพิวเตอร์)<br>จัดห้องสอบแอกตามกลุ่มเรียน (ห้องปฏิบัติการคอมพิวเตอร์)<br>จัดห้องสอบแอกตามกลุ่มเรียน (ห้องปฏิบัติการคอมพิวเตอร์)                                                                                                    |
| "2.2 เวลาทางสอบ<br>"2.3 การจัดห้องสอ<br>"2.4 อนุญาตให้นัก                                                                                                    | <ul> <li>เร็งบัวโมงบาที (กลางภาคไม่เกิน 2 ขัวโมง ประจำภาคไม่เกิน 3 ขัวโมง)</li> <li>บบักรงสอบตามปกติบัดหร้องสอบร่วมกับวิขา(กรณีเรียนร่วมกัน)</li> <li>ได้ห้องปฏิบัติการคอมพิวเตอร์ โปรดระบุโปรแกรมที่ใช้</li></ul>                                                                                                    |
| "2.2 เวลาทางสอบง<br>"2.3 การจัดทั้งงสอ<br>"2.4 อนุญาตให้นัก                                                                                                    | <ul> <li>เร็งบาที (กลางกาลไม่เกิน 2 ขัวไมง ประจำภาคไม่เกิน 3 ขัวไมง)</li> <li>บ</li> <li>จัดห้องสอบตามปกติ</li></ul>                                                                                                    |
| "2.2 เหลาแขลของ<br>"2.3 การจัดห้องสอ<br>"2.4 อนุญาตให้นัก                                                                                                    | <ul> <li>เร็งบาที (กลางภาคไม่เกิน 2 ขัวไมง ประจำภาคไม่เกิน 3 ขัวไมง)</li> <li>บ</li> <li>จัดห้องสอบตามปกติ □ จัดห้องสอบร่วมกับวิชา(กรณีเรียนร่วมกัน)</li> <li>ใช้ห้องปฏิปัติการคอมพิวเตอร์ โปรคระบุโปรแกรมที่ใช้</li> <li>จัดห้องสอบ Listening</li> <li>จัดห้องสอบแอกตามกลุ่มเรียน (ห้องปกติ)</li> <li>จัดห้องสอบแอกตามกลุ่มเรียน (ห้องปกติ)</li> <li>จัดห้องสอบแอกตามกลุ่มเรียน (ห้องปกติ)</li> <li>จัดห้องสอบแอกตามกลุ่มเรียน (ห้องปกติ)</li> <li>จัดห้องสอบแอกตามกลุ่มเรียน (ห้องปกติ)</li> <li>จัดห้องสอบแอกตามกลุ่มเรียน (ห้องปฏิบัติการคอมพิวเตอร์)</li> <li>จัดห้องสอบแอกตามกลุ่มเรียน (ห้องปฏิบัติการคอมพิวเตอร์)</li> <li>จัดห้องสอบแอกตามกลุ่มเรียน (ห้องปฏิบัติการคอมพิวเตอร์)</li> <li>จัดห้องสอบแจ้นดินจัน</li> <li>เครื่องศิลเสขบุกขนิด</li> <li>เครื่องศิลเสขบุกขนิด</li> <li>เครื่องศิลเสขบุกขนิด</li> <li>เครื่องศิลเสขบุตอนิด</li> <li>เครื่องศิลเสขบุกขนิด</li> </ul>                                                                                                    |
| "2.2 เหลาแขลของ<br>"2.3 การจัดห้องสอ<br>"2.4 อนุญาตให้บัก                                                                                                    | <ul> <li>เร็งบาที (กลางกาลไม่เกิน 2 ขัวไมง ประจำภาคไม่เกิน 3 ขัวไมง)</li> <li>บบทั้งเสอบตามปกติบ้ต้องสอบร่วมกับวิชา(กรณิเรียนร่วมกัน)</li> <li>ใช้ห้องปฏิบัติการคอมพิวเตอร์ โปรตระบุโปรแกรมที่ไข้</li> <li>จัดห้องสอบแอกตามกลุ่มเรียน (ห้องปฏิบัติการคอมพิวเตอร์)</li> <li>จัดห้องสอบแอกตามกลุ่มเรียน (ห้องปฏิบัติการคอมพิวเตอร์)</li> <li>จัดห้องสอบแอกตามกลุ่มเรียน (ห้องปฏิบัติการคอมพิวเตอร์)</li> <li>จัดห้องสอบแอกตามกลุ่มเรียน (ห้องปฏิบัติการคอมพิวเตอร์)</li> <li>จัดห้องสอบแอกตามกลุ่มเรียน (ห้องปฏิบัติการคอมพิวเตอร์)</li> <li>สำหายกังสอบตองกังของกังของเร็ม</li> <li>เครื่องศิลเสขากูกขนิด</li> <li>เครื่องศิลเสขากูกขนิด</li> </ul>                                                                                                    |
| "2.2 เวลาหายสอบ<br>"2.3 การจัดห้องสอ<br>"2.4 อนุญาตไห้นัก                                                                                                    | <ul> <li>เร็งบาที (กลางกาลไม่เกิน 2 ขัวไมง ประจำภาคไม่เกิน 3 ขัวไมง)</li> <li>บบักระงรอบตามปกติบัดห้องสอบร่วมกับวิชา(กรณิเรียนร่วมกัน)</li> <li>ใช้ห้องปฏิบัติการคอมพิวเตอร์ โปรตระบุโปรแกรมที่ไข้</li> <li>จัดห้องสอบแอกตามกลุ่มเรียน (ห้องปฏิบัติการคอมพิวเตอร์)</li> <li>จัดห้องสอบแอกตามกลุ่มเรียน (ห้องปฏิบัติการคอมพิวเตอร์)</li> <li>จัดห้องสอบแอกตามกลุ่มเรียน (ห้องปฏิบัติการคอมพิวเตอร์)</li> <li>จัดห้องสอบแอกตามกลุ่มเรียน (ห้องปฏิบัติการคอมพิวเตอร์)</li> <li>จัดห้องสอบแอกตามกลุ่มเรียน (ห้องปฏิบัติการคอมพิวเตอร์)</li> <li>จัดห้องสอบตรทานกลุ่มเรียน (ห้องปฏิบัติการคอมพิวเตอร์)</li> <li>จัดห้องสอบตรทานกลุ่มเรียน (ห้องปฏิบัติการคอมพิวเตอร์)</li> <li>เครื่องสัตแลงกลุ่มด้านอาการคอมได้</li> <li>เครื่องสัตแลงทุกขนิด แต่ต้อง Reset เครื่องก่อนไข้ (จะต้องจัดเจ้าหน้าพีมาดำเนินการ Reset เครื่องแอง)</li> <li>(โปรตรรบุขีอเข้าหน้าที่โทร</li> <li>เครื่องสิตเข้าหน้าที่โทร</li> </ul>                                                                                                    |
| "2.2 เวลาหมองสอบ<br>"2.3 การจัดห้องสอ<br>"2.4 อนุญาตให้นัก                                                                                                    | <ul> <li>เร็งบาที (กลางกาลไม่เกิน 2 ขัวโมง ประจำภาคไม่เกิน 3 ขัวโมง)</li> <li>บบักร้องสอบผามปกติบัดหร้องสอบร่วมกับวิขา(กรณิเรียบร่วมกัน)</li> <li>ไข้ห้องสอบแอกตามกลุ่มเรียน (ห้องปฏิบัติการคอมพิวเตอร์)</li> <li>จัดห้องสอบแอกตามกลุ่มเรียน (ห้องปฏิบัติการคอมพิวเตอร์)</li> <li>จัดห้องสอบแอกตามกลุ่มเรียน (ห้องปฏิบัติการคอมพิวเตอร์)</li> <li>จัดห้องสอบแอกตามกลุ่มเรียน (ห้องปฏิบัติการคอมพิวเตอร์)</li> <li>จัดห้องสอบแอกตามกลุ่มเรียน (ห้องปฏิบัติการคอมพิวเตอร์)</li> <li>จัดห้องสอบแอกตามกลุ่มเรียน (ห้องปฏิบัติการคอมพิวเตอร์)</li> <li>จัดห้องสอบแอกตามกลุ่มเรียน (ห้องปฏิบัติการคอมพิวเตอร์)</li> <li>จัดห้องสอบแอกตามกลุ่มเรียน (ห้องปฏิบัติการคอมพิวเตอร์)</li> <li>จัดห้องสอบแอกตามกลุ่มเรียน (ห้องปฏิบัติการคอมพิวเตอร์)</li> <li>เจ้าจะสุดสองที่เจา เหล่านี้เข้าห้องสอบได้</li> <li>เครื่องสิดแสงทุกขนิด แต่ต้อง Reset เครื่องก่อนไข้ (จะต้องจัดเจ้าหน้าที่มาดำเนินการ Reset เครื่องแอง)</li> <li>(โปรคระบุชือเจ้าหน้าที่โหร</li></ul>                                                                                                    |
| "2.2 เหลาแขลองร<br>"2.3 การจัดห้องสอ<br>"2.4 อนุญาตให้นัก                                                                                                    | <ul> <li>เร็งบาที (กลางกาลไม่เกิน 2 ขัวไมง ประจำภาคไม่เกิน 3 ขัวไมง)</li> <li>บบักริงสอบตามปกติบัตร้องสอบร่วมกับวิขา(กรณีเรียนร่วมกับ)</li> <li>ได้ห้องปฏิบัติการคอมพิวเตอร์ โปรคระบุโปรแกรมที่ใช้</li> <li>จัดห้องสอบแอกตามกลุ่มเรียน (ห้องปฏิบัติการคอมพิวเตอร์)</li> <li>จัดห้องสอบแอกตามกลุ่มเรียน (ห้องปฏิบัติการคอมพิวเตอร์)</li> <li>จัดห้องสอบแอกตามกลุ่มเรียน (ห้องปฏิบัติการคอมพิวเตอร์)</li> <li>จัดห้องสอบแอกตามกลุ่มเรียน (ห้องปฏิบัติการคอมพิวเตอร์)</li> <li>จัดห้องสอบแอกตามกลุ่มเรียน (ห้องปฏิบัติการคอมพิวเตอร์)</li> <li>จัดห้องสองแอกตามกลุ่มเรียน (ห้องปฏิบัติการคอมพิวเตอร์)</li> <li>จัดห้องสองแอกตามลุ่มเรียน (ห้องปฏิบัติการคอมพิวเตอร์)</li> <li>จัดห้องสองแอกตามลุ่มเรียน (ห้องปฏิบัติการคอมพิวเตอร์)</li> <li>เครื่องสิดแสงทุกขนิด</li> <li>เครื่องสิดแสงทุกขนิด</li> <li>เครื่องสิดแสงทุกขนิด แต่ต้อง Reset เครื่องก่อนไข้ (จะต้องจัดเจ้าหน้าทีมาดำเนินการ Reset เครื่องแอง)</li> <li>(โปรคระบุข้อเจ้าหน้าที่โพร</li> <li>เครื่องสิดเสงทุกขนิด แต่ต้อง Reset เครื่องก่อนไข้</li> <li>เครื่องสิดแสงก็ไม่สามารถไปรแกรมได้</li> <li>กระดาษณะแลงไม่สามารถไปรแกรมได้</li> <li>กระดำรองคุม</li> <li>เป็นสามารถไปรแกรมได้</li> <li>กระดาษณะ</li> </ul>                                                                                                    |
| "2.2 เวลาหยอบ<br>"2.3 การจัดห้องสอ<br>"2.4 อนุญาตให้นัก                                                                                                    | <ul> <li>เร็งบาที (กลางภาคไม่เกิน 2 ขัวโมง ประจำภาคไม่เกิน 3 ขัวโมง)</li> <li>บ</li> <li>จัดห้องสอบตามปกติ □ จัดห้องสอบร่วมกับวิชา(กรณิเรียนร่วมกัน)</li> <li>ได้ห้องปฏิบัติการคอมพิวเตอร์ โปรคระบุโปรแกรมที่ใช้</li> <li>จัดห้องสอบ Listening</li> <li>จัดห้องสอบแอกตามกลุ่มเรียน (ห้องปกติ)</li> <li>จัดห้องสอบแอกตามกลุ่มเรียน (ห้องปกติ)</li> <li>จัดห้องสอบแอกตามกลุ่มเรียน (ห้องปกติ)</li> <li>จัดห้องสอบแอกตามกลุ่มเรียน (ห้องปกติ)</li> <li>จัดห้องสอบแอกตามกลุ่มเรียน (ห้องปกติ)</li> <li>จัดห้องสอบแอกตามกลุ่มเรียน (ห้องปฏิบัติการคอมพิวเตอร์)</li> <li>จัดห้องสอบแอกตามกลุ่มเรียน (ห้องปฏิบัติการคอมพิวเตอร์)</li> <li>จัดห้องสอบแอกตามกลุ่มเรียน (ห้องปฏิบัติการคอมพิวเตอร์)</li> <li>จัดห้องสอบได้</li> <li>เครื่องศิลเสขทุกขนิด</li> <li>เครื่องศิลเสขทุกขนิด</li> <li>เครื่องศิลเสขทุกขนิด</li> <li>เครื่องศิลเสขทุกขนิด</li> <li>เครื่องศิลเสขทุกขนิด</li> <li>เครื่องศิลเสขทุกขนิด</li> <li>เครื่องศิลเสขทุกขนิด</li> <li>เครื่องศิลเสขทุกขนิด</li> <li>เครื่องศิลเสขทุกขนิด</li> <li>เครื่องศิลเสขทุกขนิด</li> <li>เรื่องศิลเสขามารถไปรแกรมได้</li> <li>เครื่องศิลเสขาไปสามารถไปรแกรมได้</li> <li>เรื่องศิลเสขาไปสามารถไปรแกรมได้</li> <li>เพื่องศิลเซขาไปสามารถไปรแกรมได้</li> <li>เปิดตัวราสอบ</li> <li>ไปสงกรร ไม่ปาส่วน เอคอามซีดร์เอกไขต่าน้อสองตัวห้องสอบเสียง อังห้องสอบเสียง</li> </ul>                                                                                                    |
| "2.2 เหลาแขลของ<br>"2.3 การจัดห้องสอ<br>"2.4 อนุญาตให้นัก                                                                                                    | <ul> <li>เร็งบาที (กลางกาลไม่เกิน 2 ขัวไมง ประจำกาลไม่เกิน 3 ขัวไมง)</li> <li>บ</li> <li>จัดห้องสอบสามปกติ</li></ul>                                                                                                    |
| <ul> <li>"2.2 เวลาทางอายาง"</li> <li>"2.3 การจัดห้องสอ</li> <li>"2.4 อนุญาตให้นัก</li> <li>"2.4 อนุญาตให้นัก</li> </ul>                                                                                                    | <ul> <li>เร็งบาที (กลางกาลไม่เกิน 2 ขัวไมง ประจำภาคไม่เกิน 3 ขัวไมง)</li> <li>บบักรังสอบผามปกติบัดห้องสอบร่วมกับวิขา(กรณิเรียนร่วมกัน)</li> <li>ได้ห้องปฏิบัติการคอมพิวเตอร์ โปรดระบุโปรแกรมที่ไข้</li> <li>จัดห้องสอบแอกตามกลุ่มเรียน (ห้องปฏิบัติการคอมพิวเตอร์)</li> <li>จัดห้องสอบแอกตามกลุ่มเรียน (ห้องปฏิบัติการคอมพิวเตอร์)</li> <li>จัดห้องสอบแอกตามกลุ่มเรียน (ห้องปฏิบัติการคอมพิวเตอร์)</li> <li>จัดห้องสอบแอกตามกลุ่มเรียน (ห้องปฏิบัติการคอมพิวเตอร์)</li> <li>จัดห้องสอบแอกตามกลุ่มเรียน (ห้องปฏิบัติการคอมพิวเตอร์)</li> <li>จัดห้องสอบแอกตามกลุ่มเรียน (ห้องปฏิบัติการคอมพิวเตอร์)</li> <li>จัดห้องสอบแอกตามกลุ่มเรียน (ห้องปฏิบัติการคอมพิวเตอร์)</li> <li>เครื่องคิดเลขากับรักษณิยบได้</li> <li>เครื่องคิดเลขากับรัก</li> <li>เครื่องคิดเลขากับไข่ (จระอื่องได้ (จะต้องจัดเจ้าหน้าที่มาตำเนินการ Reset เครื่องแอง)</li> <li>(โปรดระบุข้องจ้าหน้าที่</li> <li>เครื่องคิดเลขากับไข่ (จะต้องจัดเจ้าหน้าที่มาตำเนินการ Reset เครื่องแอง)</li> <li>(โปรดระบุข้องจ้าหน้าที่</li> <li>เครื่องคิดเลขากับไข่ (จะต้องจัดเจ้าหน้าที่มาตำเนินการ Reset เครื่องแอง)</li> <li>(โปรดระบุข้องจ้าหน้าที่</li> <li>เรียงกอมจำเหล่ารถไประกรมได้</li> <li>กระทางขนาด</li> <li>เป็นผู้การกอบ</li> <li>ไปอนุญาต ให้ป่าดำรา เอกสารหรืออุปกรณ์ทุกชนิดเข้าห้องสอบเข้าห้องสอบอิน ๆ</li> </ul>                                                                                                    |
| *2.2 เวลาหายสอบ<br>*2.3 การจัดห้องสอ<br>*2.4 อนุญาตให้นัก<br>*2.4 อนุญาตให้นัก                                                                                                    | เริ่งบัวโมงบาที (กลางกาลไม่เกิน 2 ขัวโมง ประจำภาคไม่เกิน 3 ขัวโมง)<br>บบักร้องสอบผามปกติบัดห้องสอบร่วมกับวิขา(กรณิเรียนร่วมกัน)<br> บัดห้องสอบแอกตามกลุ่มเรียน (ห้องปฏิบัติการคอมพิวเตอร์)<br>บัดห้องสอบแอกตามกลุ่มเรียน (ห้องปฏิบัติการคอมพิวเตอร์)<br>บัดห้องสอบแอกตามกลุ่มเรียน (ห้องปฏิบัติการคอมพิวเตอร์)<br>บัดห้องสอบแอกตามกลุ่มเรียน (ห้องปฏิบัติการคอมพิวเตอร์)<br>บัดห้องสอบแอกตามกลุ่มเรียน (ห้องปฏิบัติการคอมพิวเตอร์)<br>บัดห้องสอบแอกตามกลุ่มเรียน (ห้องปฏิบัติการคอมพิวเตอร์)<br>บัดห้องสอบตามสักษณะที่เข้าห้องสอบได้<br>เครื่องศิตเตอร์ไม่สำนวรณ์<br>บัตอร์สุดเตอร์ไม่สามารถโปรแกรมได้<br>บัตอร์กายบังกุ [ปักรณ์<br>นก่น<br>ปัดสำราสอบ<br>ปัญญาต ให้ป่าทำรา เอกสารหรืออุปกรณ์ทุกชนิดเข้าห้องสอบเข้าห้องสอบอื่น ๆ                                                                                                    |
| "2.2 เอสายเขตยง<br>"2.3 การจัดห้องสอ<br>"2.4 อบุญาตให้บัก<br>"2.4 อบุญาตให้บัก<br>                                                                                                    | <ul> <li>เร็งบาที (กลางกาลไม่เกิน 2 ขัวไมง ประจำภาคไม่เกิน 3 ขัวไมง)</li> <li>บบักร้องสอบผามปกติบัต้องสอบร่วมกับวิขา(กรณิเรียนร่วมกัน)</li> <li>ได้ห้องปฏิบัติการคอมพิวเตอร์ โปรคระบุโปรแกรมที่ไข้</li> <li>จัดห้องสอบแอกตามกลุ่มเรียน (ห้องปฏิบัติการคอมพิวเตอร์)</li> <li>จัดห้องสอบแอกตามกลุ่มเรียน (ห้องปฏิบัติการคอมพิวเตอร์)</li> <li>จัดห้องสอบแอกตามกลุ่มเรียน (ห้องปฏิบัติการคอมพิวเตอร์)</li> <li>จัดห้องสอบแอกตามกลุ่มเรียน (ห้องปฏิบัติการคอมพิวเตอร์)</li> <li>จัดห้องสอบแอกตามกลุ่มเรียน (ห้องปฏิบัติการคอมพิวเตอร์)</li> <li>จัดห้องสอบแอกตามกลุ่มเรียน (ห้องปฏิบัติการคอมพิวเตอร์)</li> <li>จัดห้องสอบแอกตามกลุ่มเรียน (ห้องปฏิบัติการคอมพิวเตอร์)</li> <li>จัดห้องสอบแอกตามกลุ่มเรียน (ห้องปฏิบัติการคอมพิวเตอร์)</li> <li>จัดห้องสอบแอกตามกลุ่มเรียน (ห้องปฏิบัติการคอมพิวเตอร์)</li> <li>จัดห้องสอบแอกตามกลุ่มเรียน (ห้องปฏิบัติการคอมพิวเตอร์)</li> <li>จัดห้องสอบแอกตามกลุ่มเรียน (ห้องปฏิบัติการคอมพิวเตอร์)</li> <li>จัดห้องสอบแอกตามกลุ่มเรียน (ห้องปฏิบัติการคอมพิวเตอร์)</li> <li>จัดห้องสอบแอกตามกลุ่มเรียน (ห้องปฏิบัติการคอมพิวเตอร์)</li> <li>เครื่องศิตเซงทุกจบิก (หล่านี้ข้าห้องสอบได้</li> <li>เครื่องศิตเซงที่ไปสามารถไปรแกรมได้</li> <li>เครื่องศิตเซงทุกจบิก แต่ต้อง Reset เครื่องก่อนไข้ (จะต้องจัดเจ้าหน้าที่มาต่าเนินการ Reset เครื่องแอง)</li> <li>(โปรดศิตเซงทุกจบิก แต่ต้อง Reset เครื่องก่อนไข้ (จะต้องจัดเจ้าหน้าที่มาต่าเนินการ Reset เครื่องแอง)</li> <li>(โปรดที่จาเลียง)</li> <li>(โปรดที่จาเลียง)</li> <li>(ห้องศิลเตอนุประน์บุกจบิกเข้าห้องสอบเอ็าห้องสอบอิน ๆ</li> <li>เร็าเร็น</li> <li>เร็าที่งางให้</li> <li>เร็าบุตารางที่อง</li> <li>เร็าบาทารางการง</li> <li>เกิมระสอบ</li> <li>เกิมระเร็า</li> <li>เร็า กันน์ (กรุณาระบุ)</li> <li>เกิมระสอบ</li> </ul> |
| "2.2 เอสาหเอของร<br>"2.3 การจัดห้องสือ<br>"2.4 อนุญาสได้นัก<br>"2.4 อนุญาสได้นัก<br>                                                                                                    | เริ่งบัวโมงบาที (กลางกาลไม่เกิน 2 ขัวโมง ประจำภาคไม่เกิน 3 ขัวโมง)<br>บบักร้องสอบผามปกติบัต่องสอบร่วมกับวิขา(กรณิเรียบร่วมกัน)<br>] ใช้ท้องสอบแอกตามกลุ่มเรียน (ห้องปฏิบัติการคอมพิวเตอร์)<br>] จัดห้องสอบแอกตามกลุ่มเรียน (ห้องปฏิบัติการคอมพิวเตอร์)<br>] จัดห้องสอบแอกตามกลุ่มเรียน (ห้องปฏิบัติการคอมพิวเตอร์)<br>] จัดห้องสอบแอกตามกลุ่มเรียน (ห้องปฏิบัติการคอมพิวเตอร์)<br>] จัดห้องสอบแอกตามกลุ่มเรียน (ห้องปฏิบัติการคอมพิวเตอร์)<br>] จัดห้องสอบแอกตามกลุ่มเรียน (ห้องปฏิบัติการคอมพิวเตอร์)<br>] จัดห้องสอบแอกตามกลุ่มเรียน (ห้องปฏิบัติการคอมพิวเตอร์)<br>] จัดห้องสอบแอกตามกลุ่มเรียน (ห้องปฏิบัติการคอมพิวเตอร์)<br>] จัดห้องสอบแอกตามกลุ่มเรียน (ห้องปฏิบัติการคอมพิวเตอร์)<br>] จัดห้องสอบแอกตามกลุ่มเรียน (ห้องปฏิบัติการคอมพิวเตอร์)<br>] เครื่องศิตแซงทุกขนิด แต่ต้อง Reset เครื่องก่อนใช้ (จะต้องจัดเจ้าหน้าที่มาดำเนินการ Reset เครื่องแอง)<br>[ ใประสวยเรียงให้กานที่ที่โทร.<br>] เครื่องศิตแซงทุกขนิด แต่ต้อง Reset เครื่องก่อนใช้ (จะต้องจัดเจ้าหน้าที่มาดำเนินการ Reset เครื่องแอง)<br>[ ใประสวยเริ่าหน้าที่โทร.<br>] เครื่องศิกแซงทุกขนิด<br>] เกรียงศิกแซงทุกขนิด                                                                                                    |
| *2.2 เวลาทเขลอบร<br>*2.3 การจัดห้องสอ<br>*2.4 อบุญาตให้บัก<br>"2.4 อบุญาตให้บัก<br>"2.4 อบุญาตให้บัก<br>"2.5 เอกสารประก<br>มาร.<br>เป็นระสานบา<br>โทร. (มือถือ)<br>2.7รายคุณเมืองอื่                                                                                         | <ul> <li>เริ่งบาที (กลางภาคไม่เกิน 2 ขัวโมง ประจำภาคไม่เกิน 3 ขัวโมง)</li> <li>บบักระสอบตามปกติบัดห้องสอบร่วมกับวิชา(กรณิเรียนร่วมกับ)</li> <li>ได้ห้องปฏิบัติการคอมพิวเตอร์ โปรคระบุโปรแกรมที่ไข้(กรณิเรียนร่วมกับ)</li> <li>ได้ห้องปฏิบัติการคอมพิวเตอร์ โปรคระบุโปรแกรมที่ไข้</li> <li>จัดห้องสอบ Listening</li> <li>จัดห้องสอบแอกตามกลุ่มเรียน (ห้องปฏิบัติการคอมพิวเตอร์)</li> <li>จัดห้องสอบแอกตามกลุ่มเรียน (ห้องปฏิบัติการคอมพิวเตอร์)</li> <li>จัดห้องสอบแอกตามกลุ่มเรียน (ห้องปฏิบัติการคอมพิวเตอร์)</li> <li>จัดห้องสอบแอกตามกลุ่มเรียน (ห้องปฏิบัติการคอมพิวเตอร์)</li> <li>จัดห้องสอบแอกตามกลุ่มเรียน (ห้องปฏิบัติการคอมพิวเตอร์)</li> <li>จัดห้องสอบแอกตามกลุ่มเรียน (ห้องปฏิบัติการคอมพิวเตอร์)</li> <li>จัดห้องสอบแอกตามกลุ่มเรียน (ห้องปฏิบัติการคอมพิวเตอร์)</li> <li>จัดห้องสอบแอกตามกลุ่มเรียน (ห้องปฏิบัติการคอมพิวเตอร์)</li> <li>จัดห้องสอบแอกตามกลุ่มเรียน (ห้องปฏิบัติการคอมพิวเตอร์)</li> <li>จัดห้องสอบแอกตามกลุ่มเรียน (ห้องปฏิบัติการคอมพิวเตอร์)</li> <li>จัดห้องสอบแจกตามกลุ่มเรียน (ห้องปฏิบัติการคอมพิวเตอร์)</li> <li>จัดห้องสอบแจกตามกลุ่มเรียน (ห้องปตอบได้</li> <li>เครืองศิตเสขาเท็จบิด</li> <li>เครืองศิตเสขาเท็จบิด</li> <li>เครืองศิตเสขาเร็จ</li> <li>เครืองศิตเสขาเล็มทารถไปรแกรมได้</li> <li>เกระจุบิตารถานารไประเทาน้ำห้องสอบเข้าห้องสอบเอีน ๆ</li> <li>เป็นตุญาท ให้ป่าทำรา เอกสารหรืออุปกรณ์ทุกชนิตเข้าห้องสอบเข้าห้องสอบอธิน ๆ</li> <li>เอบการสอบ</li> <li>เป็นอนุญาค ได้ ๆ (กรุณาระบุ)</li></ul>                                                                                                    |
| <ul> <li>"2.2 เอสายเอออร์</li> <li>"2.3 การจัดห้องสอ</li> <li>"2.4 อนุญาตให้บัก</li> <li>"2.4 อนุญาตให้บัก</li> <li>"2.4 อนุญาตให้บัก</li> <li>"2.4 อนุญาตให้บัก</li> <li>"2.5 ผู้ประสานงาน<br/>โทร. (มือถือ)</li> <li>3.7 เรายอบเรียงดี</li> <li>2.8 ภูญรมคยแห่ง</li> </ul> | เริ่งบัติโมงบาที (กลางภาคไม่เกิน 2 ขัตโมง ประจำภาคไม่เกิน 3 ขัตโมง)<br>บบัติรงสอบผามปกติบัตรงสอบร่วมกับวิชา(กรณิเรียนร่วมกับ)<br> บัตรงสอบผาดกามกลุ่มเรียน (ห้องปฏิบัติการคอมทั่งเตอร์)<br> บัตรงสอบผอดกามกลุ่มเรียน (ห้องปฏิบัติการคอมทั่งเตอร์)<br> บัตรงสอบผอดกามกลุ่มเรียน (ห้องปฏิบัติการคอมทั่งเตอร์)<br> บัตรงสอบผอดกามกลุ่มเรียน (ห้องปฏิบัติการคอมทั่งเตอร์)<br> บัตรงสอบผอดกามกลุ่มเรียน (ห้องปฏิบัติการคอมทั่งเตอร์)<br> บัตรงสอบผอดกามกลุ่มเรียน (ห้องปฏิบัติการคอมทั่งเตอร์)<br> บัตรงสอบผอดกามกลุ่มเรียน (ห้องปฏิบัติการคอมทั่งเตอร์)<br> บัตรงสอบผอดกามกลุ่มเรียน (ห้องปฏิบัติการคอมทั่งเตอร์)<br> บัตรงสอบผอดกามกลุ่มเรียน (ห้องปฏิบัติการคอมทั่งเตอร์)<br> บัตรงสอบผอดกามกลามเรียน<br> เรื่องสิกแซงท์ไม่มีตามารถไปรแกรมได้<br> แห่น<br> ปัตช์กราสอบ<br> แห่น<br> ปัตช์กราสอบ<br> ปัตช์กราสอบ<br> ปัตช์กราสอบ<br> บัตรงสอบเอิน ๆ<br> โทรม<br> โทรม]โทรปาข้อสอบตรงกับรับหลุดราชการ )<br>)บูลู (ถ้ามิ)ปัตอสอบตรงกับรับหลุกราชการกิตรา                                                                                                    |

|                             | วิธีการปฏิบัติงาน : การสำรวจข้อมูลการจัดสอบ |                    |  |  |  |
|-----------------------------|---------------------------------------------|--------------------|--|--|--|
| ศูนย์บริการการศึกษา         | รหัสเอกสาร : WI-CES-4-08                    | แก้ไขครั้งที่ : 04 |  |  |  |
| มหาวิทยาลัยเทคโนโลยีสุรนารี | วันที่บังคับใช้ : 15/10/2564                | หน้าที่ : 7 จาก 14 |  |  |  |

2.1 กำหนดสิทธิ์ผู้รับผิดชอบกรอกแบบแจ้งรายละเอียดการจัดสอบ ที่ระบบบริการการศึกษา VN-Caller เลือกระบบฐานข้อมูลหลัก --> เมนูระเบียนอาจารย์-เจ้าหน้าที่ --> ข้อ 1 บันทึกข้อมูลบุคลากร ช่องภาระงาน ให้ เลือก R : บันทึกแบบแจ้งรายละเอียดการสอบ

| -== p    | prgOFFICER 🗗 🛚                                                                                        |
|----------|----------------------------------------------------------------------------------------------------|
| 1        | โปที่กข้อบอบคลากร                                                                                     |
| 1        | ! ทัมทึกแล้วโปรดอ่าบหมายเหตุด้าบล่าง เพื่อดำเบินการในส่วนที่เกี่ยวข้อง                                |
| <u> </u> |                                                                                                    |
|          | วหัสกจน.         246011         OFFICERCODE:         246011         แก้ไข OFFICERCODE         แสดงรูป |
|          | <u>สิทธิ์ในการดประเมิน หัวหน้าสาขา ระบุสาขา &gt;&gt;</u>                                              |
|          | ด้าแหน่งบริหาร 🗸 สาขาวิชาาที่ 2 🗸 สาขาวิชาาที่ 4                                                      |
|          | สาขาวิชาที่ 1 🔍 สาขาวิชาที่ 3 🗸 สาขาวิชาที่ 5 🗸                                                       |
|          | ชื่อ <mark>มางสาว : Miss</mark> 🗸 จุรีรัตน์ สกุล เขตกระโทก                                            |
|          | NAME: JUREERAT Surname KHETKRATHOK                                                                    |
|          | - 1 :ภาค 10202 : ศึกษาทั่วไป                                                                          |
|          | สำนัก 10200 : สำนักวิชาเทคโนโลยีสังค: 🗸 สถานะ N : ทำการสอน 🗸                                          |
|          | ประเภท 301 : เจ้าหน้าที่ 🛛 🗸 ตอบคำถามทางเว็บ NO 🗸                                                     |
|          | EMAIL: jum@sut.ac.th WEB-MIS อาจารย์ เจ้าหน้าที่ ประเมิน                                              |
|          | LOGIN 246011 รหัสผ่าน***** NO V NO V YES V NO V                                                       |
|          | ที่อยู่ติดต่อ                                                                                         |
|          |                                                                                                    |
|          | เบอร์โทร 0862469330 MOBILEPHONE: 0862469330                                                           |
|          | หมายเหตุ (ปรากฏที่เว็บ)                                                                               |
|          | หมายเหตุ ปรับจาก พ.ธุรการเป็นจ.บริหารทั่วไป 1105/2552 ลว.23/12/52 (ให้สิทธิป้อนข้อ CITIZENID          |
|          | c:\avsreg\img\off\246011.JPG                                                                          |
|          | บันทึกหนี้สิน Web NO                                                                                  |
|          | ภาระงาน รายวิชาที่สอน เวลาปฏิบัติงาน สิทธิ์ในการดูข้อมูล สิทธิ์แก้ไขสำรองรายวิชา บันทึกตำแหน่งอาจารย์ |
|          | 🖌 ภาระงานที่รับได้ 🚽                                                                                  |
|          | P : ใบสรุปรายละเอียดรายวิชา หน้าเว็บ (ต้องให้สิทธิ์ในการเ ∨                                           |
|          | R : บันทึกแบบแจ้งรายละเอียดการสอบ                                                                     |
|          | X : พร้อมที่จะคุมสอบ                                                                                  |
|          | Y : เจ้าหน้าที่คำนวนค่าใช้จ่ายคุมสอบ                                                                  |
|          | *                                                                                                    |

|                             | วิธีการปฏิบัติงาน : การสำรวจข้อมูลการจัดสอบ |                    |  |  |  |
|-----------------------------|---------------------------------------------|--------------------|--|--|--|
| ศูนย์บริการการศึกษา         | รหัสเอกสาร : WI-CES-4-08                    | แก้ไขครั้งที่ : 04 |  |  |  |
| มหาวิทยาลัยเทคโนโลยีสุรนารี | วันที่บังคับใช้ : 15/10/2564                | หน้าที่ : 8 จาก 14 |  |  |  |

2.2 เปิดระบบการบันทึกแบบแจ้งรายละเอียดการสอบ เข้าระบบบริการการศึกษา VN-Caller เลือก ระบบประมวลผลการศึกษา --> เมนูระบบงานจัดสอบ --> ข้อ 4 รายชื่อกรรมการคุมสอบที่ส่งจากหน่วยงานและ การออกรายงาน ในส่วนของรายการสำหรับการออกคำสั่ง/เนื้อหา ปรับปีการศึกษา ภาคการศึกษา และเลือก Y (เปิด) หรือ N (ปิด) เมนูบันทึกแบบแจ้งรายละเอียด

| ∃ prgFacultyExamSent —                         |                                   |  |  |  |
|------------------------------------------------|-----------------------------------|--|--|--|
| สายชื่อกสสมการคุมสอบที่ส่งจากหน่วย             | บาวประเทศ (100)                   |  |  |  |
| ี่ 2 ช่วงเวลา                                  | 💌 ผู้คุมสอบ 👻                     |  |  |  |
| *                                              | <b>v</b>                          |  |  |  |
|                                                |                                   |  |  |  |
|                                                |                                   |  |  |  |
|                                                |                                   |  |  |  |
|                                                |                                   |  |  |  |
|                                                |                                   |  |  |  |
|                                                |                                   |  |  |  |
|                                                |                                   |  |  |  |
| Record: H < 1 of 1  H H                        |                                   |  |  |  |
| รายการสำหรับการออกคำสั่ง                       | เพื่อหา                           |  |  |  |
| ปีการศึกษา                                     | 2562                              |  |  |  |
| สั่ง ณ วันที่                                  | <br>30 กันยายน 2562               |  |  |  |
| คำสั่งที่                                      | 1465/2562                         |  |  |  |
| ควบคุมการแสดงรายชื่อกรรมการคุมสอบ (y/n)        |                                   |  |  |  |
| ข่วงวันที่การสอบ                               | ระหว่างวันที่ 15 - 25 ตุลาคม 2562 |  |  |  |
| การสอบ                                         | ประจำภาค                          |  |  |  |
| ควบคุมแสดงเมนูบันทึกแบบแจ้งรายละเอียด          | N                                 |  |  |  |
| วันที่แจ้งคำสั่งให้กรรมการคุมสอบทราบ           | 3 ตุลาคม 2562                     |  |  |  |
| ที่ (เอกสารแจ้งคำสั่ง)                         | อว 7433(4)/-                      |  |  |  |
| Record: H 4 1 of 27 b b bit W No Filter Search | (                                 |  |  |  |
|                                                |                                   |  |  |  |
|                                                | กาษาอังกฤษ                        |  |  |  |
| ขอรายงาน                                       | PROCESS PROCESS                   |  |  |  |

|                             | วิธีการปฏิบัติงาน : การสำรวจข้อมูลการจัดสอบ |                    |  |  |  |
|-----------------------------|---------------------------------------------|--------------------|--|--|--|
| ศูนย์บริการการศึกษา         | รหัสเอกสาร : WI-CES-4-08                    | แก้ไขครั้งที่ : 04 |  |  |  |
| มหาวิทยาลัยเทคโนโลยีสุรนารี | วันที่บังคับใช้ : 15/10/2564                | หน้าที่ : 9 จาก 14 |  |  |  |

2.3 ตั้งค่าหน้าเว็บระบบทะเบียนและประเมินผลเพื่อแสดงประเภทการสอบ เข้าระบบบริการการศึกษา
 VN-Caller เลือกระบบประมวลผลการศึกษา --> เมนูระบบงานจัดสอบ --> ข้อ 15 เลือก M : สอบกลางภาค หรือ
 F : สอบประจำภาค

| มหาวิทยาลัยเทคโนโลยีสุรนารี<br>Suranaree University of Technology              | 뢷 REG:F60-05-33<br>prgSHOWEXAM_KEY วัดผลและประมวล                                                                                                    | ាសត |
|--------------------------------------------------------------------------------|----------------------------------------------------------------------------------------------------|-----|
| ระบบงานวัดผล<br>ระบบงานวัดผล-รายงาน<br>ระบบงานวัดสอบ                           | รับรายชื่อผู้คุมสอบผ่านWeb<br>1 : คำนวณกรรมการคุมสอบต่อหน่วยงานและคาบ<br>2 : กำหนดช่วงเวลาสอบ                                                                                                    |     |
| รายงานจัดสอบ 📑 p<br>ระบบตัดเกรด ก)                                             | ฐรหอพะxam_keyระบาน<br>วุธแบเลือกเชื่อะเป็งป                                                                                                    |     |
| ระบบงานบณฑต/บรญญ<br>ระเบียนนักศึกษา<br>รายงานจัดสอบ2                           | บบ: <mark>F : สอบประจำภาด</mark> ัั                                                                                                    |     |
| รายงานอื่นๆ<br>ชองข้อสอบ/กก.คุมสอบ<br>รายงานตัวกก.คุมสอบ XX<br>รายงานอื่นๆ (2) | 8 : สอบถามระเบียนอาจารย์/เจ้าหน้าที่<br>9 : ข้อมูลห้องสอบ<br>10 : แสดงห้องสอบบน Web (ห้ามเปลี่ยนเนื่องจากจะส่งห้องสอบให้นศอัตโนมัติ<br>11 : แสดงห้องสอบบน Web (ห้ามเปลี่ยนเนื่องจากจะส่งห้องสอบให้นศอัตโนมัติ |     |
| PREVIEW REPORT Vision Net Version :1.0 Update                                  | 11 . แก้เป็เฉขาแงงอย่างเอคน<br>12 : บันทึกวิธีการจัดสอบในแต่ละรายวิชา<br>13 : บันทึกแจ้งรายละเอียดการจัดสอบ<br>14 : บันทึกวันผลิตข้อสอบ                                                                       |     |
| USER: JINTANAS<br>SINCE: 12/11/62 08:29<br>PASSWORD                            |                                                                                                    |     |
| BREAK<br>LOGOUT                                                                | 18 : (้ร่าง) ดรวจสอบเลขที่นั่งสอบ<br>Enter number                                                                                                    |     |

- 2.4 การกำหนดวิธีการจัดสอบมี 3 แบบ ดังนี้
  - 1:สอบปกติ ใช้ในกรณีจัดสอบในวันและเวลาเดียวกัน ข้อสอบ 1 ชุด
  - 2:ตามอาจารย์ผู้สอน ใช้ในกรณีจัดสอบในวันและเวลาเดียวกัน มีข้อสอบมากกว่า 1 ชุด เช่นรายวิชา
     ที่มีข้อสอบสำหรับนักศึกษาหลักสูตรนานาชาติ และวิชา SPORT ข้อสอบแยกตามกลุ่มทักษะ
  - 3:ตามวันเวลา ใช้ในกรณีจัดสอบวันและเวลาต่างกัน เช่น วิชา ENGINEERING GRAPHICS II

เข้าระบบบริการการศึกษาVN-Callerเลือกระบบประมวลผลการศึกษา-->เมนูระบบงานจัดสอบ

--> ข้อ 12 บันทึกวิธีการจัดสอบในแต่ละรายวิชา

|                             | วิธีการปฏิบัติงาน : การสำรวจข้อมูลการจัดสอบ |                     |  |  |  |
|-----------------------------|---------------------------------------------|---------------------|--|--|--|
| ศูนย์บริการการศึกษา         | รหัสเอกสาร : WI-CES-4-08                    | แก้ไขครั้งที่ : 04  |  |  |  |
| มหาวิทยาลัยเทคโนโลยีสุรนารี | วันที่บังคับใช้ : 15/10/2564                | หน้าที่ : 10 จาก 14 |  |  |  |

| ามหาอิทยาอั        | REG:F60                               | -05-30                                         | วัดแลและป          |
|--------------------|---------------------------------------|------------------------------------------------|--------------------|
| es_prgRecordFormTe | st                                    |                                                |                    |
| แท็กวิธีการร       | <b>วัดสอบในแต่ละรายวิชา</b>           |                                                | -                  |
|                    | สำนักวิชา 10100 : สำนัก               | วิชาวิทยาศาสตร์ 🗹 <mark>สาขา</mark> <u>101</u> | .02 : เคมี         |
| รหัสวิชา 👻         | ชื่อวิชา(ไทย) 🚽                       | ชื่อวิชา(อังกฤษ) 🚽                             | วิธีการจัดสอบ 🚽    |
| 102101             | เคมี 1                                | CHEMISTRY I                                    | 1:สอบปกติ          |
| 102101             | เคมี 1                                | CHEMISTRY I                                    | 1:สอบปกติ          |
| 102102             | ปฏิบัติการเคมี 1                      | CHEMISTRY LABORATORY I                         | 1:สอบปกติ          |
| 102103             | เคมี 2                                | CHEMISTRY II                                   | 1:สอบปกติ          |
| 102103             | เคมี 2                                | CHEMISTRY II                                   | 1:สอบปกติ          |
| 102104             | ปฏิบัติการเคมี 2                      | CHEMISTRY LABORATORY II                        | 1:สอบปกติ          |
| 102105             | ความปลอดภัยในห้องปฏิบัติการ           | LABORATORY SAFETY                              | 1:สอบปกติ          |
| 102105             | เคมีอินทรีย์                          | ORGANIC CHEMISTRY                              | 2:ตามอาจารย์ผู้สอน |
| 102106             | การเขียนงานวิจัยทางเคมี               | RESEARCH WRITING IN CHEMI                      | 1:สอบปกติ          |
| 102106             | ปฏิบัติการเคมีอินทรีย์                | ORGANIC CHEMISTRY LABORAT                      | 2:ตามอาจารย์ผู้สอน |
| 102107             | เคมีสำหรับวิทยาศาสตร์สุขภาพ           | CHEMISTRY FOR HEALTH SCIE                      | 1:สอบปกติ          |
| 102108             | ปฏิบัติการเคมีสำหรับวิทยาศาสตร์สุขภาพ | CHEMISTRY FOR HEALTH SCIE                      | 1:สอบปกติ          |
| 102111             | เคมีพื้นฐาน 1                         | FUNDAMENTAL CHEMISTRY I                        | 2:ตามอาจารย์ผู้สอน |
| 102112             | ปฏิบัติการเคมีพื้นฐาน 1               | FUNDAMENTAL CHEMISTRY LAB                      | 2:ตามอาจารย์ผู้สอน |
| 102113             | เคมีพื้นฐาน 2                         | FUNDAMENTAL CHEMISTRY II                       | 1:สอบปกติ          |
| 102114             | ปฏิบัติการเคมีพื้นฐาน 2               | FUNDAMENTAL CHEMISTRY LAB                      | 1:สอบปกติ          |
| 102115             | หลักเคมี                              | PRINCIPLES OF CHEMISTRY                        | 1:สอบปกติ          |
| 102116             | ปฏิบัติการหลักเคมี                    | PRINCIPLES OF CHEMISTRY LABO                   | 1:สอบปกติ          |

- 2.5 การบันทึกแบบแจ้งรายละเอียดการสอบผ่านเว็บระบบทะเบียนและประเมินผล
  - 1) เปิด Internet และไปที่ URL <u>http://reg.sut.ac.th</u> คลิกที่ปุ่มแจ้งรายละเอียดการสอบ

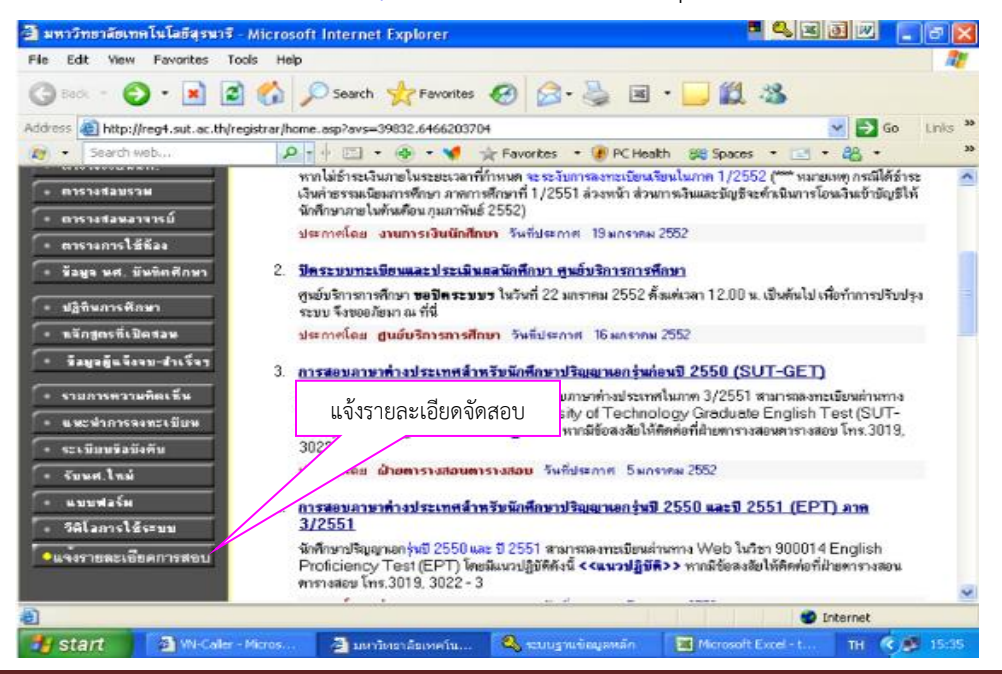

DOCUMENT CONTROL ISO-CES

filename : WI-CES-4-08.docx

|                             | วิธีการปฏิบัติงาน : การสำรวจข้อมูลการจัดสอบ |                     |  |  |  |
|-----------------------------|---------------------------------------------|---------------------|--|--|--|
| ศูนย์บริการการศึกษา         | รหัสเอกสาร : WI-CES-4-08                    | แก้ไขครั้งที่ : 04  |  |  |  |
| มหาวิทยาลัยเทคโนโลยีสุรนารี | วันที่บังคับใช้ : 15/10/2564                | หน้าที่ : 11 จาก 14 |  |  |  |

2) เข้าสู่หน้าจอให้ป้อนรหัสประจำตัว และรหัสผ่าน

| 🎒 มหาวิทยาลัยเทคโนโลยีสุรนารี - Mi     | icrosoft Internet Explorer                                                           |                                                   | • 🔍 🗷 🖥                    |                | ×                                                                                                    |
|----------------------------------------|--------------------------------------------------------------------------------------|---------------------------------------------------|----------------------------|----------------|----------------------------------------------------------------------------------------------------|
| File Edit View Favorites Tools         | Help                                                                                 |                                                   |                            | 4              | 7                                                                                                    |
| 🕝 Back 🝷 🕥 🕤 💌 🛃 🄇                     | 🏠 🔎 Search   travorites                                                              | 🚱 🍛 🍇 🔳                                           | - 🔜 🛍 🦓                    |                |                                                                                                    |
| Address 🕘 http://reg.sut.ac.th/registr | ar/ces_login.asp                                                                     |                                                   | •                          | 🖌 🔁 Go 🔹 Links | ~                                                                                                    |
| 🔊 👻 Search web                         | 🔎 🕂 🔶 📼 🖛 😨 🔻 📢 📑                                                                    | 🍾 Favorites 🛛 🔻 🕡 PC Healt                        | h 🞇 Spaces 🝷 🖃 🝷           | 22 ·           | <b>»</b>                                                                                                    |
| <b>•</b>                               | <mark>ศูนย<sup>์</sup>บริการการ</mark><br>มหาวิทยาลัยเทคโนโล<br>Suranaree University | <mark>ศึกษา</mark><br>ลยีสุรนารี<br>of Technology |                            |                | <ul> <li></li> </ul>                                                                                                    |
| 13/1/2552 12:58:15<br>• หน้าเริ่มต้น   | กรูณาป้อนรหั<br>วรหัง<br>รหัง                                                        | <b>สประจำตัวและ</b><br>เประจำตัว<br>เผ่าน         | <del>รหัส</del> ผ่าน       |                |                                                                                                    |
|                                        |                                                                                      | <u> </u>                                          |                            |                | <ul> <li>Image: A start of the start of the start of</li></ul> |
|                                        |                                                                                      |                                                   |                            |                | 4                                                                                                    |
| Start We-Caller - Mid                  | ros 🥙 มหาวทยาลยเทคโน                                                                 | 🖷 ารารกรายเกมระ                                   | <u>⊷% รอบบฐานขอม</u> ูลหลก | IH C 13:0      | 1                                                                                                    |

 3) เข้าสู่หน้าจอบันทึกแบบแจ้งรายละเอียดการจัดสอบ จะปรากฏรายวิชา จากนั้นคลิก "เลือก" ที่ช่องวิธี เพื่อ เข้าไปกรอกข้อมูลรายละเอียดการจัดสอบ

| 🚰 มหาวิทยาลัยเทคโนโลยีสุรนารี      | Microsof          | t Internet Explorer                       |                   |                              |            |                      | PX       |
|------------------------------------|-------------------|-------------------------------------------|-------------------|------------------------------|------------|----------------------|----------|
| File Edit View Favorites To        | ols Help          |                                           |                   |                              |            |                      | <b>1</b> |
| 🚱 Back 🔹 🌍 👻 😫                     | 1 🏠 🎾             | 🔿 Search 🤸 Favorites 🧔                    |                   | - 🕹                          | 36         | - 🔜 🋍 🦀              |          |
| Address 🙆 http://reg.sut.ac.th/reg | jistrar/ces_m     | ainformtest.asp?avs851674998=7            |                   |                              |            | 💌 🄁 Go               | Links »  |
| 🔊 👻 Search web                     | - م               | 🔶 🛅 🔻 🌚 👻 📢 🛧 Fa                          | vorites           | - 🖲                          | PC Healt   | h 🎇 Spaces 🔻 🖃 🔻 🖧 👻 | **       |
|                                    | <u>บันทึกแ</u> ร  | บบแจ้งรายละเอียดการจัดส                   | เอบ               |                              |            |                      | ~        |
|                                    | กลางภา            | ค ภาคการศึกษาที่ 3/255 <sup>-</sup>       | I                 |                              |            |                      |          |
| × ออกจากระบบ                       | โปร <b>ต</b> กรอก | ข้อมูลรายละเอียคการจัดสอบ โด              | แลือกวิธี         | การบันเ                      | ทึกตามก    | การจัดสอบ ดังนี้     |          |
| • H3346833866                      | วิธีที่ 1 คือ     | -<br>สถาเในวันและเวลาเดียวกัน ข้อสถาเบี 1 | ବ୍ୟକ (ସାର         | ສາ                           |            |                      |          |
|                                    | วิธีที่ 2 คือ     | สอบในวันและเวลาเดียวกัน ข้อสอบมีม         | ากกว่า 1          | า)<br>ชุด (ออก•              | ข้อสอบตา   | ามผู้สอนแท่ละคน)     |          |
|                                    | วิธีที่ 3 คือ     | สอบในวันและเวลาท่างกัน เช่น ENGI          | NEERI             | NG GF                        | RAPHIC     | CS I และ II          |          |
|                                    | หน้าจอจะ Di       | efault ที่วิธีที่ 1 หากต้องการจัดสอบแบบ   | เที่ 2 หรือ<br>วา | 3 โปรดดี                     | ຄືເຄຍ່າລ   |                      |          |
|                                    | earraine ann an   | Sensiawawensiaway ens. 2013, 20           | 23                |                              |            |                      |          |
|                                    | ที่ รหัส          | วิชา                                      | วิธีที่ 1         | วิธีที่ 2                    | วิธีที่ 3  |                      |          |
|                                    | 1 425101          | ENGINEERING GRAPHICS I                    | เลือก             |                              |            |                      |          |
|                                    | 2 425201          | ENGINEERING GRAPHICS II                   |                   |                              | เลือก      |                      |          |
|                                    | 3 425202          | THERMODYNAMICS I                          | เลือก             |                              |            |                      |          |
|                                    | 4 425204          | FLUID MECHANICS I                         | เลือก             |                              |            |                      |          |
|                                    | 6 425205          | THERMODYNAMICS II                         | เลือก             |                              |            |                      |          |
|                                    | 6 425206          | MECHANICS OF MATERIALS II                 | เลือก             |                              |            |                      | ~        |
| <b>e</b>                           |                   |                                           |                   |                              |            | 🥥 Internet           |          |
| 🐉 start 💋 🧭 2 Internet             | Explorer          | - W 2 Microsoft Office                    | - 🔍               | <del>ະະ</del> ບບ <u>ສ</u> ານ | เข้อมูลหล่ | ăn EN 📢 🗊            | 13:30    |

|                             | วิธีการปฏิบัติงาน : การสำรวจข้อมูลการจัดสอบ |                     |  |  |  |
|-----------------------------|---------------------------------------------|---------------------|--|--|--|
| ศูนย์บริการการศึกษา         | รหัสเอกสาร : WI-CES-4-08                    | แก้ไขครั้งที่ : 04  |  |  |  |
| มหาวิทยาลัยเทคโนโลยีสุรนารี | วันที่บังคับใช้ : 15/10/2564                | หน้าที่ : 12 จาก 14 |  |  |  |

4) วิธีการกรอกข้อมูล

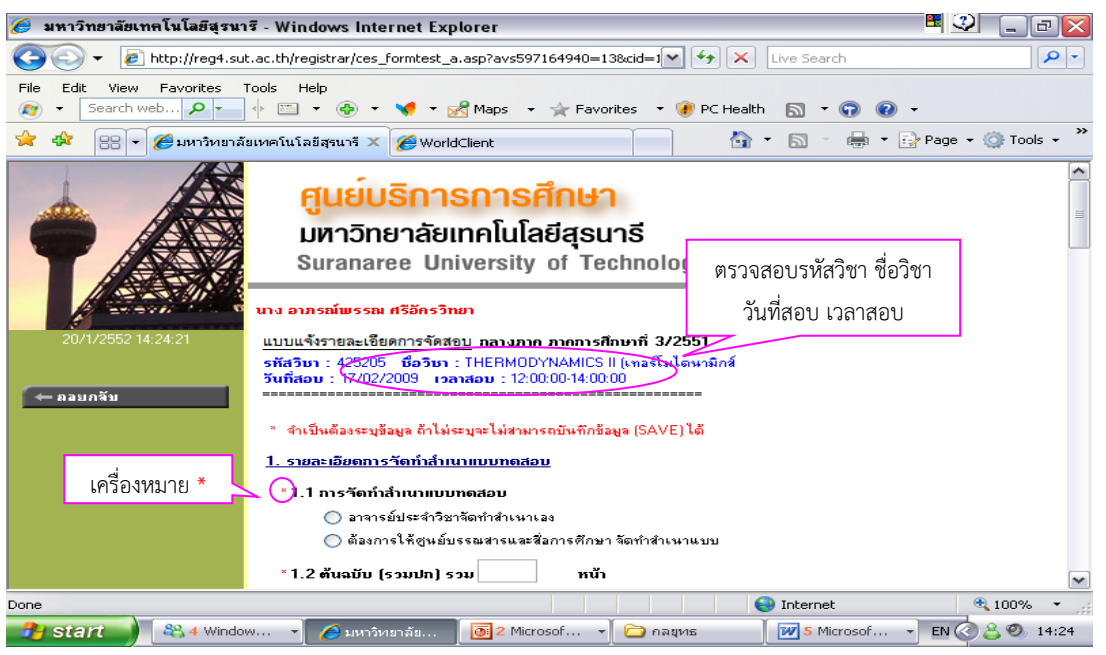

เมื่อเข้าสู่หน้าจอบันทึกข้อมูล ให้ตรวจสอบวันที่สอบ เวลาสอบ และกรอกข้อมูลให้ครบถ้วน โดยเฉพาะข้อที่มีเครื่องหมาย \* ด้านหน้าซึ่งเป็นข้อมูลที่มีความจำเป็นหากกรอกไม่ครบถ้วน จะไม่สามารถ บันทึกข้อมูลลงระบบได้

- 5) วิธีการบันทึกข้อมูล และยืนยันการส่ง
  - 5.1) เมื่อกรอกข้อมูลตามข้อ 4 ครบถ้วนแล้ว กดปุ่ม 🚺 มีนทึกข้อมูล เพื่อเป็นการบันทึกข้อมูลลงระบบ
  - 5.2) บันทึกข้อมูลโดย **ไม่ยืนยันการคีย์** คือ เมื่อกรอกข้อมูลแล้ว ยังไม่ได้ตรวจสอบข้อมูลแต่ต้องการ SAVE ข้อมูลไว้ก่อน เพื่อสามารถแก้ไขข้อมูลได้
  - 5.3) บันทึกข้อมูลโดย **ยืนยันการคีย์ข้อมูล** คือ เมื่อกรอกข้อมูล ตรวจสอบความถูกต้องแล้วให้ยืนยัน การคีย์ข้อมูล ซึ่งเมื่อยืนยันแล้วจะ<u>ไม่สามารถเปลี่ยนแปลงข้อมูลได้</u>

|                             | วิธีการปฏิบัติงาน : การสำรวจข้อมูลการจัดสอบ |                     |  |  |
|-----------------------------|---------------------------------------------|---------------------|--|--|
| ศูนย์บริการการศึกษา         | รหัสเอกสาร : WI-CES-4-08                    | แก้ไขครั้งที่ : 04  |  |  |
| มหาวิทยาลัยเทคโนโลยีสุรนารี | วันที่บังคับใช้ : 15/10/2564                | หน้าที่ : 13 จาก 14 |  |  |

| 🏉 มหาวิทยาลัยเทคโนโลยีสุรนารี - Windows Internet Explorer                                                                                                    | E 🥹 _ B 🔀          |
|----------------------------------------------------------------------------------------------------|--------------------|
| 🚱 🔄 🔻 🙋 http://reg4.sut.ac.th/registrar/ces_formtest_a.asp?avs597164940=13&cid=1 💽 😽 🗙 Live Search                                                                                                    | P -                |
| File Edit View Favorites Tools Help<br>🞓 🔹 Search web 🔎 🛌 🔶 🐑 🐨 🐨 🐭 📌 - 🔀 Maps 🕞 🌟 Favorites 🐨 🕑 PC Health 🔝 🐨 🐨 🌚                                                                                                    | -                  |
| 👷 🛠 😬 - 🧭 มหาวิทยาลัยเทคโนโลยีสุรนารี 🗙 🌈 WorldClient 🏠 - 🗟 - 🖶 - 🗟                                                                                                    | Page 🕶 🌍 Tools 👻 🎽 |
| - วันที่(สบุว/ต/ป เช่น 01/12/2552<br>- เวลา                                                                                                    | <u>^</u>           |
| ไม่ยืนยัน / ยืนยันการคีย์ข้อมูล                                                                                                    |                    |
| <ul> <li><u>ไม่มีนยัน</u> การคีย์</li> <li><u>มีนยัน</u> การคีย์</li> <li><u>มีนยัน</u> การคีย์ร้องสุด</li> <li>ก่อนการบันทึกช้อมูลโปรดตรวสอบข้อมูลที่มีเครื่องหมาย "</li> <li>และหากระแก้ไขข้อมูลหลังจาก กอยันยัน แล้ว โทรศัพท์ติดต่อฝ่ายตารางสอน</li> <li>บันทึกข้อมูลสิงวิม</li> <li>บันทึกข้อมูล</li> </ul> | ະບບ                |
| to top of page 🥌<br>- การแสดงผลที่เหมาะสมแนะนำให้ใช้ browser เป็น Internet Explorer Version 5.0 ขึ้นไป<br>และขนาดดวามกว้างหน้าจอ (Screen Area) เป็น 1024x768 pixels<br>contact staff : ชุมยิภักรการศึกษา                                                                                                    |                    |
| Done 😜 Internet                                                                                                    | 🔍 100% 🔹 💡         |
| 🧬 Start 📕 🎇 4 Window 👻 🌈 มหาวิหยาลัย 🛛 💽 2 Microsof 👻 🗁 กลยุทธ 👘 🖉 5 Microsof 👻                                                                                                    | EN 🔇 👗 🧐 14:30     |

6) การตรวจสอบข้อมูล

| 🏉 มหาวิทยาลัยเทคโนโลยีสุรนา                                                                                                    | ₹- \  | Wind    | ows Internet Explo      | orer       |               |                    |                 | • • • ×              |
|----------------------------------------------------------------------------------------------------|-------|---------|-------------------------|------------|---------------|--------------------|-----------------|----------------------|
| 💽 🗸 🖉 http://reg4.sut                                                                                                    | .ac.t | th/regi | strar/ces_formtest_rep  | oort.asp   |               | ~                  | ← × Live Search | <b>P</b>             |
| File Edit View Favorites Tools Help<br>🔊 🔹 Search web 🔎 🖕 🔶 🐑 👁 🐵 👻 🖋 🕶 👷 Maps 👻 🔆 Favorites 👻 🕐 PC Health 🔊 🔹 😱 🔞 📼                                                                                                    |       |         |                         |            |               |                    |                 |                      |
| 😭 🏟 🔠 🗸 🏉 มหาวิทยาลัย                                                                                                    | ยเทค  | าโนโลยี | สุรนารี 🗙 🌈 WorldC      | lient      |               |                    | 🔄 • 🖻 • 🖶 • I   | 🔂 Page 👻 🌍 Tools 👻 🎇 |
| <ul> <li>มหาวิทยาลัยเทคโนโลยีสุรนาธี<br/>มหาวิทยาลัยเทคโนโลยีสุรนาธี<br/>Suranaree University of Technology</li> <li>นาง อาภรณ์พรรณ ศรีอักรวิทยา<br/>ครางสอบ การบันนึกแบบแร้งรายละเอียดการรัดสอบ<br/>กลางมาก ภากการที่กับการที่มีมีอยูล , Yes=ยืนมันการที่มีมีอยูลแล้ว</li> </ul> |       |         |                         |            |               |                    | =               |                      |
|                                                                                                    | 4     | গদাঁ    | วิชา                    | วิธีบันทึก | อาจารอ์ผู้สอน | วัน-เวลาสอบ        | การยนยนขอ:      | มูล                  |
|                                                                                                    | 1     | 425101  | ENGINEERING GRAPHICS I  | 1          |               | •                  | Yes             |                      |
|                                                                                                    | 2     | 425202  | THERMODYNAMICS I        | 1          | ·             | •                  | Not             |                      |
|                                                                                                    | 2     | 425201  | ENGINEERING GRAPHICS II | 3          | ·             | 17/02/2009 9:00:00 | Not             |                      |
|                                                                                                    |       |         |                         |            |               |                    | $\smile$        |                      |
|                                                                                                    |       |         |                         |            |               |                    |                 | ~                    |

ในช่องการยืนยันข้อมูลมี 2 สถานะ คือ Yes หมายถึง รายวิชานี้ได้ยืนยันข้อมูลแล้ว ไม่สามารถแก้ไขข้อมูลได้ Not หมายถึง รายวิชานี้ยังไม่ยืนยัน สามารถแก้ไขข้อมูลได้

|                             | วิธีการปฏิบัติงาน : การสำรวจข้อมูลการจัดสอบ |                     |  |  |
|-----------------------------|---------------------------------------------|---------------------|--|--|
| ศูนย์บริการการศึกษา         | รหัสเอกสาร : WI-CES-4-08                    | แก้ไขครั้งที่ : 04  |  |  |
| มหาวิทยาลัยเทคโนโลยีสุรนารี | วันที่บังคับใช้ : 15/10/2564                | หน้าที่ : 14 จาก 14 |  |  |

7) เมื่อตรวจสอบเรียบร้อยแล้วสามารถพิมพ์รายงานออกมาเพื่อใช้เป็นเอกสารอ้างอิง

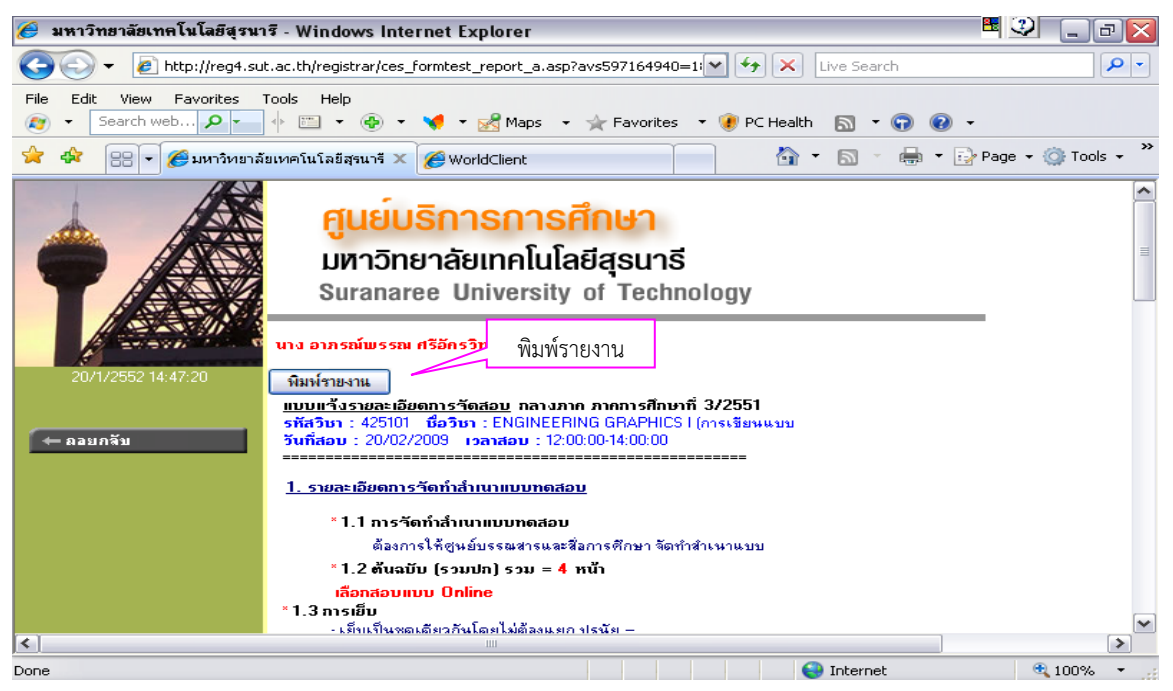

#### 3. ข้อควรระวัง

1. ระบุ ปี/ภาคการศึกษา ประเภทการสอบให้ถูกต้อง

 ตรวจสอบข้อมูลวิชาที่มีหลายเวอร์ชั่น รายวิชาที่มีนศ.หลักสูตรนานาชาติ รายวิชาสอบร่วม รายวิชาที่ไม่ เป็นไปตามเกณฑ์การจัดสอบตามตารางของมหาวิทยาลัย

#### 4. แบบสอบทานการปฏิบัติงาน (Check list)

| การดำเนินการ                                                                                      | ผลการ | ปฏิบัติ    | หมายเหต |
|---------------------------------------------------------------------------------------------------|-------|------------|---------|
|                                                                                                   |       | ไม่ปฏิบัติ |         |
| 1. จัดทำบันทึกสำรวจข้อมูลการจัดสอบ                                                                |       |            |         |
| <ol> <li>เปิดระบบการกรอกแบบแจ้งรายละเอียดการจัดสอบผ่านเว็บระบบ<br/>ทะเบียนและประเมินผล</li> </ol> |       |            |         |

DOCUMENT CONTROL ISO-CES